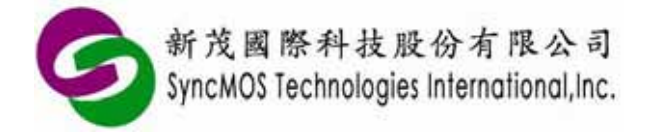

Supported devices: SM59XX series, SM59DXX series, SM59RXX series, SM39RXX series

## Table of contents

| 1. Introduction                   | 3  |
|-----------------------------------|----|
| 2. Top view of MSM9059            | 3  |
| 3. ISP Introduction               | 4  |
| 4. Configuration for ISP          | 5  |
| 5. ISP entry mechanism            | 7  |
| 5.1 Hardware ISP                  | 7  |
| 5.2 Software ISP                  | 8  |
| 6. ICP introduction               | 10 |
| 7. Comparison between ISP and ICP | 11 |
| 8. Setup USB driver               | 12 |
| 9. SMAP settings                  | 13 |
| 9.1 To select writer              | 13 |
| 9.2 Automatic update for firmware | 14 |
| 9.3 Manual update for firmware    | 16 |
| 10. User interface of SMAP        | 17 |
| 10.1 Operation modes              | 17 |
| 10.2 Connecting COM Port          | 17 |
| 10.3 Selecting program files      | 17 |
| 10.4 Configuration                | 18 |
| 10.4.1 Configuration option       | 18 |
| 10.4.2 Reading configuration      | 18 |
| 10.5 Buffer                       | 19 |
| 11. ISP tutorials                 | 20 |
| 11.1 Hardware connection modes    | 20 |
| 11.2 Manual recording             | 20 |
| 11.3 Power-on recording           | 21 |
| 11.4 User-defined recording       | 22 |
| 12. ICP tutorials                 | 29 |
| 13. Off-line tutorials            | 30 |
| 13.1 Off-line ICP                 | 30 |

Specifications subject to change without notice, contact your sales representatives for the most recent information. ISSFT-0041 1 Ver. A 2011/04

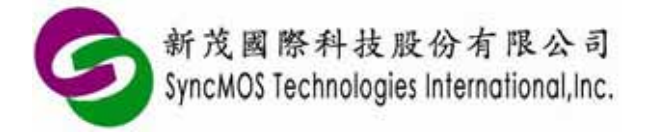

| 2 Off-line ISP |
|----------------|
|----------------|

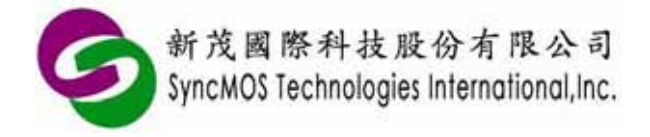

## 1 Introduction :

- 1.1 MSM9059 supports ICP and allows users to easily program a code into SM59DXX Series, SM39RXX Series and SM59RXX Series without having to program the ISP Service CODE into Target IC. The product also supports SM59XX Series, SM59DXX Series, SM39RXX Series and SM59RXX Series ISP.
- 1.2 Supportable interfaces: USB.

### 2 Top view of MSM9059:

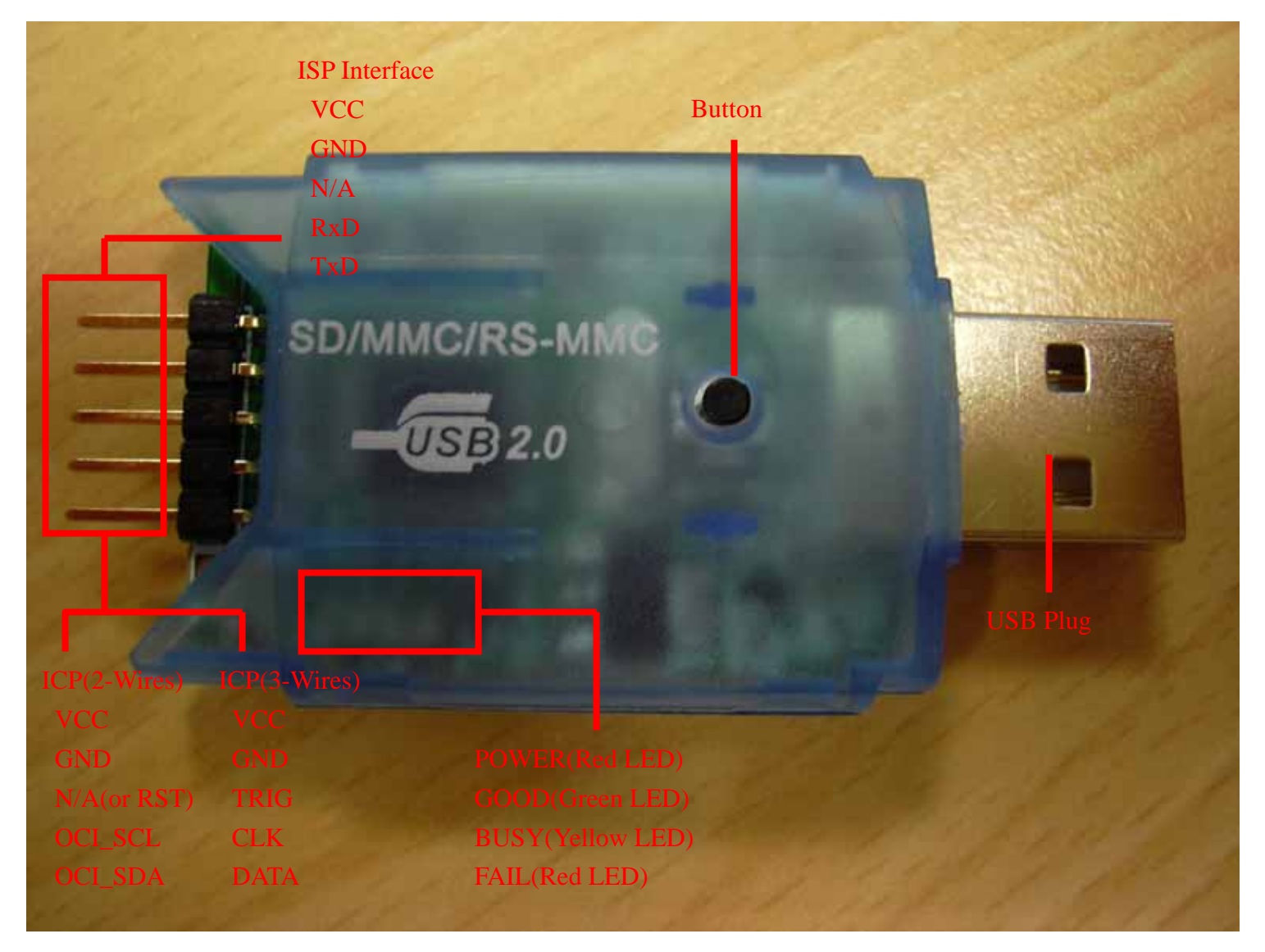

Note: MSM9059 can't provide Vcc power to target board, but must connect to the target board's VCC.

Specifications subject to change without notice, contact your sales representatives for the most recent information. ISSFT-0041 3 Ver. A 2011/04

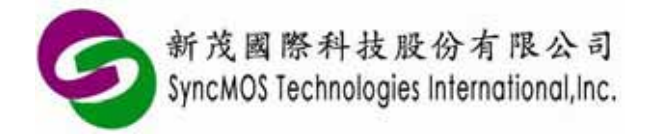

## **3 ISP introduction:**

ISP (In-system programming) is a function that allows user to directly update MCU code on system board. For example, With ISP firmware code residing in MCU, user can select RS-232 or USB to execute functions of erase and program for MCU. Before user uses ISP, it is essential to program an appropriate ISP firmware code to MCU with writer first.

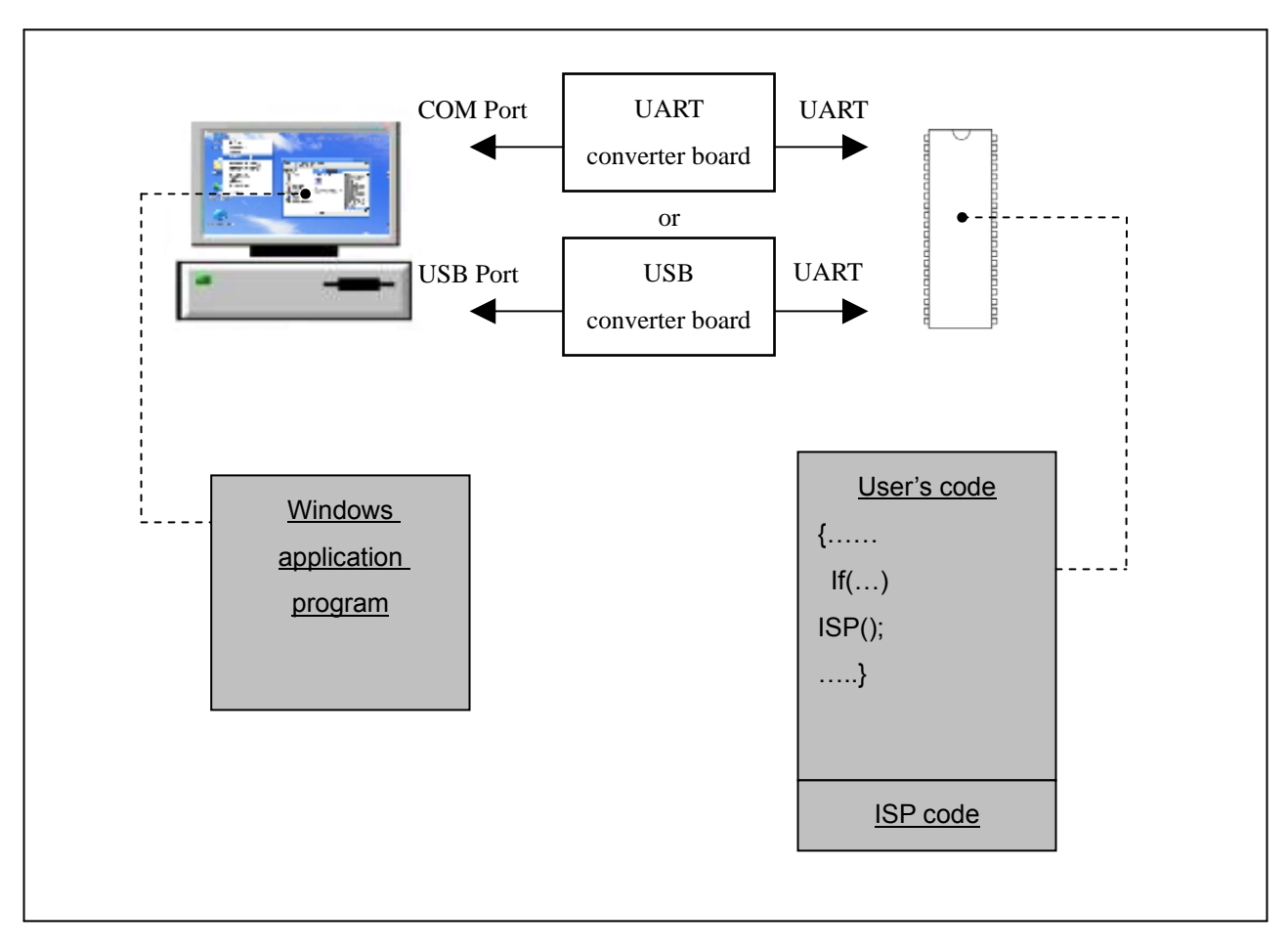

ISP system diagram

SyncMOS provides application program and ISP source code for customer. ICs have included ISP code before shipping, exclusive of SM59R08/16A2 and SM39R02/04G1. For SM59R08/16A2 and SM39R02/04G1 ISP requirement, please contact SycMOS or agent.

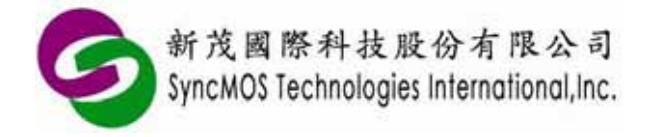

## 4 Configuration for ISP:

If IC has been erased by universal programmer, please re-programming ISP code with universal programmer. The user should configure the MCU by the below steps:

4.1 SM59XX and SM59DXX series: Set N=1 with universal programmer.

| Config Setting                                                                                           | ×                                                                                                    |
|----------------------------------------------------------------------------------------------------|----------------------------------------------------------------------------------------------------|
| 0x0000h                                                                                                  | ○ N=8 (0×F000h)                                                                                                    |
| Total<br>64K                                                                                             | <ul> <li>N=7 (0×F200h)</li> <li>N=6 (0×F400h)</li> <li>N=5 (0×F600h)</li> <li>N=4 (0×F800h)</li> <li>N=3 (0×FA00h)</li> </ul> |
| $ \uparrow \begin{array}{c} 1K \\ 1K \\ 1K \\ \leftarrow 4 \\ \leftarrow 2 \\ 1 \\ 0xEFEEh \end{array} $ | <ul> <li>N=2 (0×FC00h)</li> <li>N=1 (0×FE00h)</li> <li>N=0 (0×FFFFh)</li> </ul>                                               |
| Size = Num *512Byte                                                                                      |                                                                                                    |

4.2 SM59RXX (exclusive of SM59R08/16A2) and SM39RXX: Set N=2 with universal programmer.

| Config Setting                                                                                                    |                                                                                                    |
|----------------------------------------------------------------------------------------------------|----------------------------------------------------------------------------------------------------|
| $ \begin{array}{c} 0x0000h\\ \hline Total\\ \uparrow \\ 1 \\ K \\ \hline 1 \\ K \\ \hline K \\ \hline 8 \\ \hline 1 \\ \hline 8 \\ \hline 1 \\ \hline 8 \\ \hline 8 \\ \hline 1 \\ \hline 8 \\ \hline 1 \\ \hline 8 \\ \hline 8 \\ \hline 1 \\ \hline 8 \\ \hline 8 \\ \hline 1 \\ \hline 8 \\ \hline 8 \\ \hline 1 \\ \hline 8 \\ \hline 8 \\ \hline 1 \\ \hline 8 \\ \hline 8 \\ \hline 1 \\ \hline 8 \\ \hline 8 \\ \hline 8 \\ \hline 1 \\ \hline 8 \\ \hline 8 \\ $ | <ul> <li>N=16 (Final 4K)</li> <li>N=15 (Final 3.75K)</li> <li>N=14 (Final 3.25K)</li> <li>N=13 (Final 3.25K)</li> <li>N=12 (Final 3.25K)</li> <li>N=11 (Final 2.75K)</li> <li>N=10 (Final 2.75K)</li> <li>N=9 (Final 2.25K)</li> <li>N=9 (Final 2.25K)</li> <li>N=8 (Final 2K)</li> <li>N=7 (Final 1.75K)</li> <li>N=6 (Final 1.75K)</li> <li>N=6 (Final 1.25K)</li> <li>N=7 (Final 1.25K)</li> <li>N=4 (Final 1.25K)</li> <li>N=3 (Final 0.75K)</li> <li>N=2 (Final 0.5K)</li> <li>N=1 (Final 0.25K)</li> <li>N=0 (No Protect 1SP Code )</li> </ul> |
| OK Cancel                                                                                                    | Read Config.                                                                                                    |

Specifications subject to change without notice, contact your sales representatives for the most recent information. ISSFT-0041 5 Ver. A 2011/04

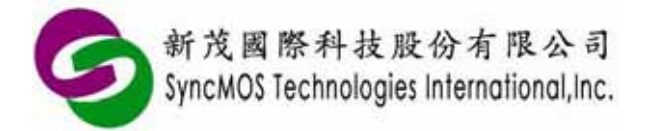

4.3 Load ISP bin file according to your IC model, then execute programming action. ISP codes attach in SMAP setup directory "C:\Program Files\SyncMOS\SyncMOS Writers\SMAP\ISP".

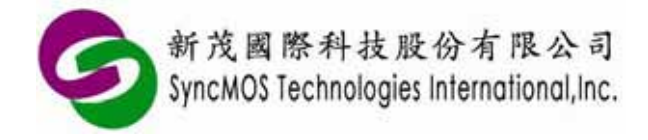

## 5 ISP entry mechanism:

5.1 Hardware ISP: Using IC's internal hardware mechanism to enter the ISP code area.

| IC model First address \$0000=FFH |                  | P2.6/P2.7 = 0 | P4.3 = 0 | Rx inputs 2 clocks |  |  |
|-----------------------------------|------------------|---------------|----------|--------------------|--|--|
|                                   | Standard package |               |          |                    |  |  |
| SM5964                            | Yes              | No            | No       | No                 |  |  |
| SM5964A                           | Yes              | Yes           | Yes      | No                 |  |  |
| SM59128                           | Yes              | Yes           | Yes      | No                 |  |  |
| SM592654                          | Yes              | Yes           | Yes      | No                 |  |  |
| SM59D03/04G2                      | Yes              | Yes           | Yes      | No                 |  |  |
| SM59R08/16A2                      | No               | No            | No       | No                 |  |  |
| SM59R02/03/04A1                   | Yes              | Yes           | Yes      | Yes                |  |  |
| SM59R04A2                         | Yes              | Yes           | Yes      | Yes                |  |  |
| SM59R05/09/16A3                   | Yes              | Yes           | Yes      | Yes                |  |  |
| SM59R05/09/16A5                   | Yes              | Yes           | Yes      | Yes                |  |  |
| SM59R05/09/16G6                   | Yes              | Yes           | Yes      | Yes                |  |  |
| SM59R01/02G1                      | Yes              | Yes           | Yes      | Yes                |  |  |
| Low pin count package             |                  |               |          |                    |  |  |
| SM39R20/4051                      | Yes              | No            | P1.5 = 0 | Yes                |  |  |
| SM39R02/04G1                      | Yes              | No            | P1.5 = 0 | Yes                |  |  |
| SM39R08/12/16A2                   | Yes              | Yes           | P1.6 = 0 | Yes                |  |  |

5.1.1 "First address \$0000=FFH": Reset with first flash address blank (\$0000=#FFH) will load the PC counter with start address of ISP code area.

- 5.1.2 "P2.6/P2.7 = 0": User can force IC enter ISP code area by setting P2.6, P2.7 "active low" during reset period.
- 5.1.3 "P4.3 = 0": User can force IC enter ISP code area by setting P4.3 "active low" during reset period. The DIP package has no port 4, so QFP package and PLCC package support this function.
- 5.1.4 "Rx inputs 2 clocks": Rx will be detected the two clock signals during hardware reset period.

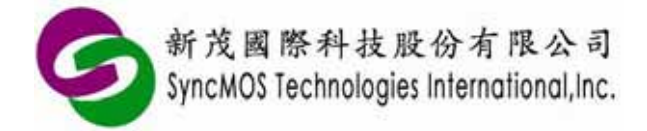

5.2 Software ISP: Execute jump instruction can load the start address of the ISP code area to PC counter. For example, insert Gotoisp.a51 in the project of Keil C, as shown in picture:

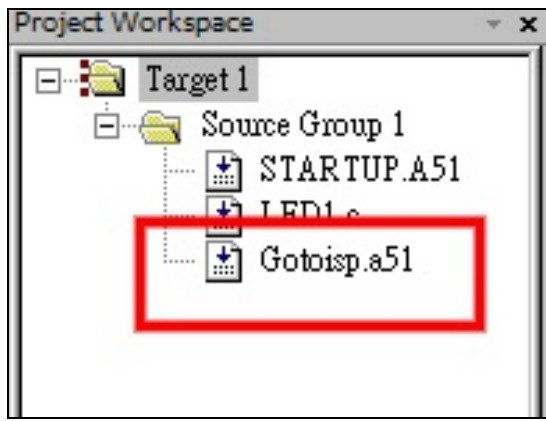

#### Gotoisp.a51:

}

| ; GOTOISP.A51                    |
|----------------------------------|
| NAME GOTOISP                     |
| ?PR?GotoIsp?GOTOISP SEGMENT CODE |
| PUBLIC GotoIsp                   |
| RSEG ?PR?GotoIsp?GOTOISP         |
| USING 0                          |
| UNP 03E00H visn start address    |
| END                              |
| User's program:                  |
| #include <h></h>                 |
|                                  |
| extern void GoToIsp(void);       |
|                                  |
|                                  |
|                                  |
| if(P4.3 = = 0)                   |
|                                  |
| GoToIsp();                       |
| )                                |
|                                  |
|                                  |
|                                  |

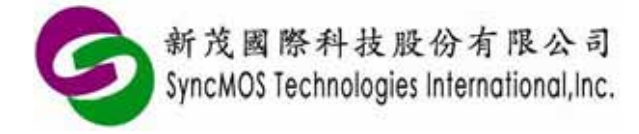

Note:

Please modify LJMP ISP start address according to IC model.

SM59XX Series and SM59DXX Series using Timer1 as baud rate generator in ISP service code. If using Timer2 as baud rate generator, please write T2CON = 0x00 before jumping ISP to avoid occupying UART port.

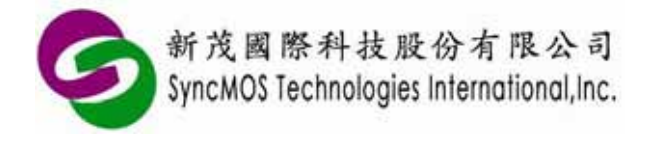

## 6 ICP introduction:

ICP(In Circuit Programming) is a method of directly programming. ISP must have ISP boot code in the IC, but ICP don't need ISP boot code because built-in the hardware structure of IC.

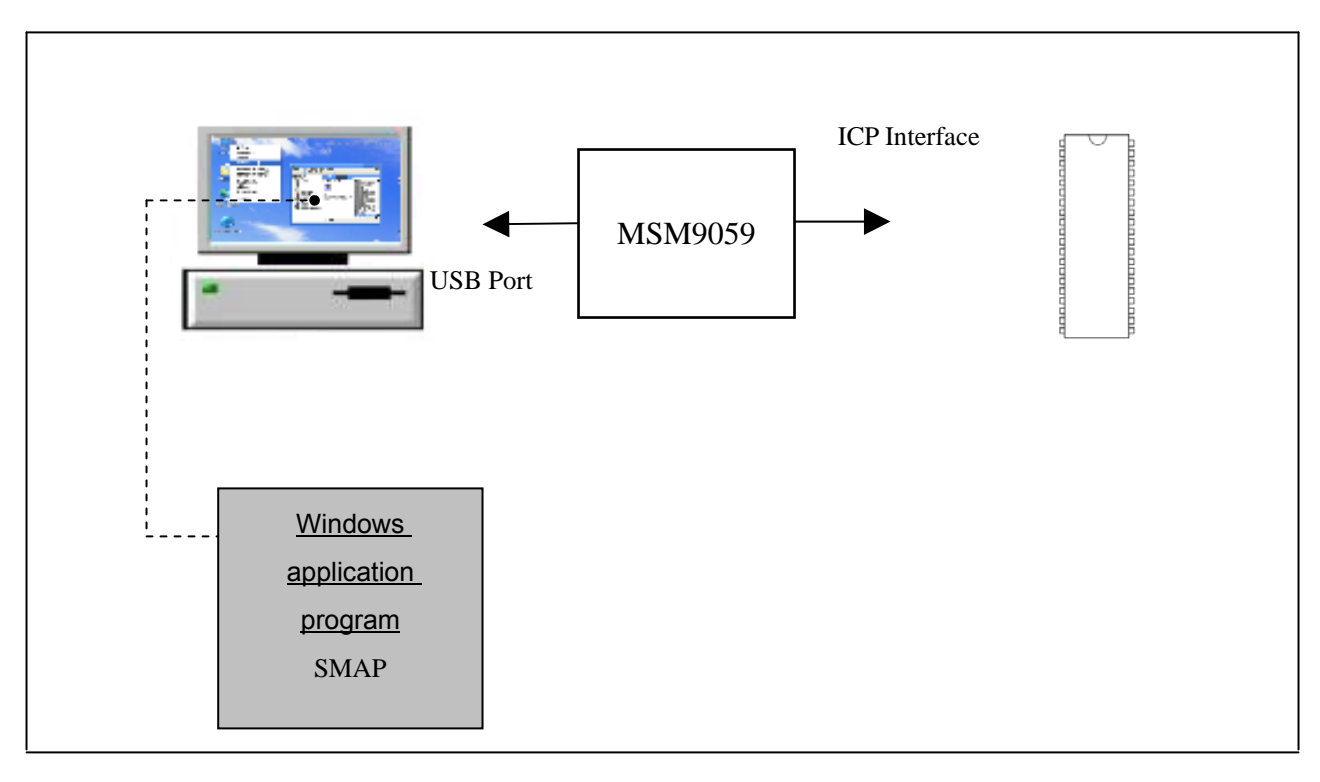

ICP diagram

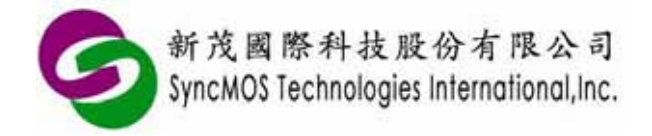

## 7 Comparison between ISP and ICP:

| Items                   | ISP                                                                                                    | ICP(3-Wires interface)                           | ICP(2-Wires interface)                                                                                                    |
|-------------------------|----------------------------------------------------------------------------------------------------|--------------------------------------------------|----------------------------------------------------------------------------------------------------|
| Supported IC            | SM5964<br>SM5964A<br>SM59128<br>SM592654<br>SM59D03/04G2<br>SM59R08/16A2<br>SM59R02/03/04A1<br>SM59R05/09/16A3<br>SM59R05/09/16A5<br>SM59R05/09/16G6<br>SM59R05/09/16G6<br>SM59R01/02G1<br>SM39R02/04G1<br>SM39R08/12/16A2 | SM59D03G2<br>SM59D04G2<br>SM59R08A2<br>SM59R16A2 | SM59R02/03/04A1<br>SM59R04A2<br>SM59R05/09/16A3<br>SM59R05/09/16A5<br>SM59R05/09/16G6<br>SM39R20/4051<br>SM39R02/04G1<br>SM39R08/12/16A2 |
| Update IC configuration | Only SM59RXX supported, exclusive of SM59R08/16A2.                                                                                                    | Yes                                              | Yes                                                                                                    |
| IC protect              | Only SM59R08/16A2 not<br>supported.                                                                                                    | Yes                                              | Yes                                                                                                    |
| Interface               | GND,RX,TX,VCC                                                                                                    | VCC,GND,TRIG,CLK,DATA                            | VCC,GND,OCI_SCL,OCI_SDA                                                                                                    |
| Note                    | <ol> <li>Needed 0.5k ISP code.</li> <li>ICs have included ISP<br/>code before shipping,<br/>exclusive of SM59R08/<br/>16A2 and SM39R02/<br/>04G1.</li> </ol>                                                               | N/A                                              | N/A                                                                                                    |
| Advantages              | User can use RS-232 or USB to execute functions of erase and program for MCU.                                                                                                    | Not needed ISP code                              | Not needed ISP code                                                                                                    |

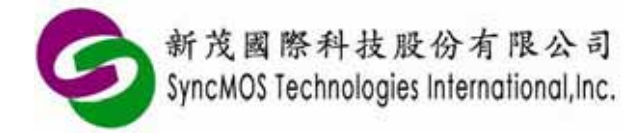

## 8 Setup USB driver:

You can find PL-2303 USB Driver in start menu. Please click "PL-2303 Driver Installer" to install.

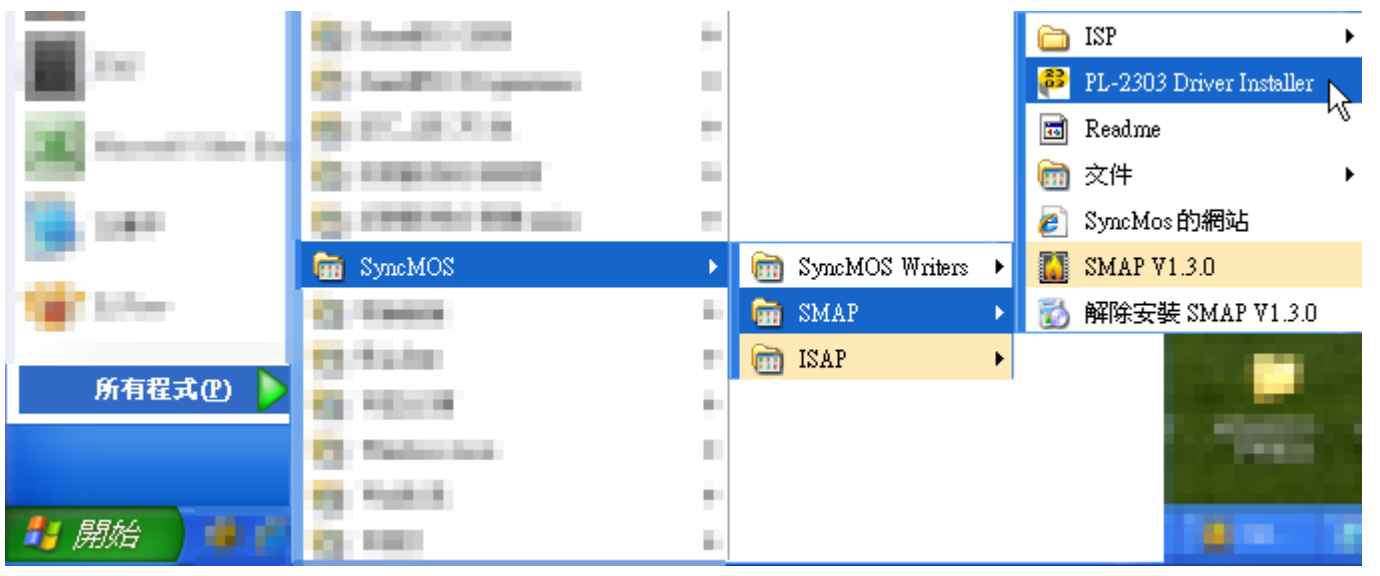

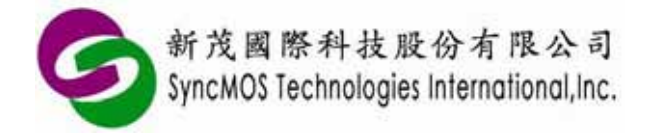

## 9 SMAP settings:

- 9.1 To select writer:
  - 9.1.1 There is SMAP shortcut on desktop after installing SMAP.
  - 9.1.2 When first open SMAP, you can select MSM9059 or MSM9171. Please select MSM9059 then click **<OK>**.

|           | SMAP - Writer Setting            |
|-----------|----------------------------------|
| Please se | lect a writer to start.          |
| Writer    | MSM 9059<br>MSM 9069<br>MSM 9171 |

9.1.3 SMAP will pop up main window. You can change writer, language or update firmware in the setting window.

|                                                                                                    | SMAP - MSM 9059 (2.0.0.1072)                                                                                                    | - ×   |
|----------------------------------------------------------------------------------------------------|----------------------------------------------------------------------------------------------------|-------|
| Recording Mode     On-line ISP     Off-line ISP     On-line ICP     Off-line ICP     Off-line ICP     Setting | MCU SM59R04A2C, 5V<br>About<br>Writer<br>MSM 9059<br>Change<br>Clear<br>Firmware<br>COM3 (Prolific USB-to-Serial Comm I ) Update<br>Version<br>Configuration<br>Language English<br>Reload the program Files automatically |       |
|                                                                                                    | 新茂國際科技股份有限公司<br>SyncMOS Technologies International,Inc.                                                                                                    | Abort |

Specifications subject to change without notice, contact your sales representatives for the most recent information. ISSFT-0041 13 Ver. A 2011/04

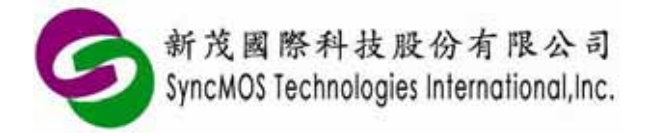

- 9.2 Automatic update for firmware:
  - 9.2.1 Enter **[Recording Mode]** then click **<Connect>**. If your firmware of MSM9059 is not fit the version of SMAP, SMAP will pop up updating firmware window. Please follow flow chart to update your firmware.

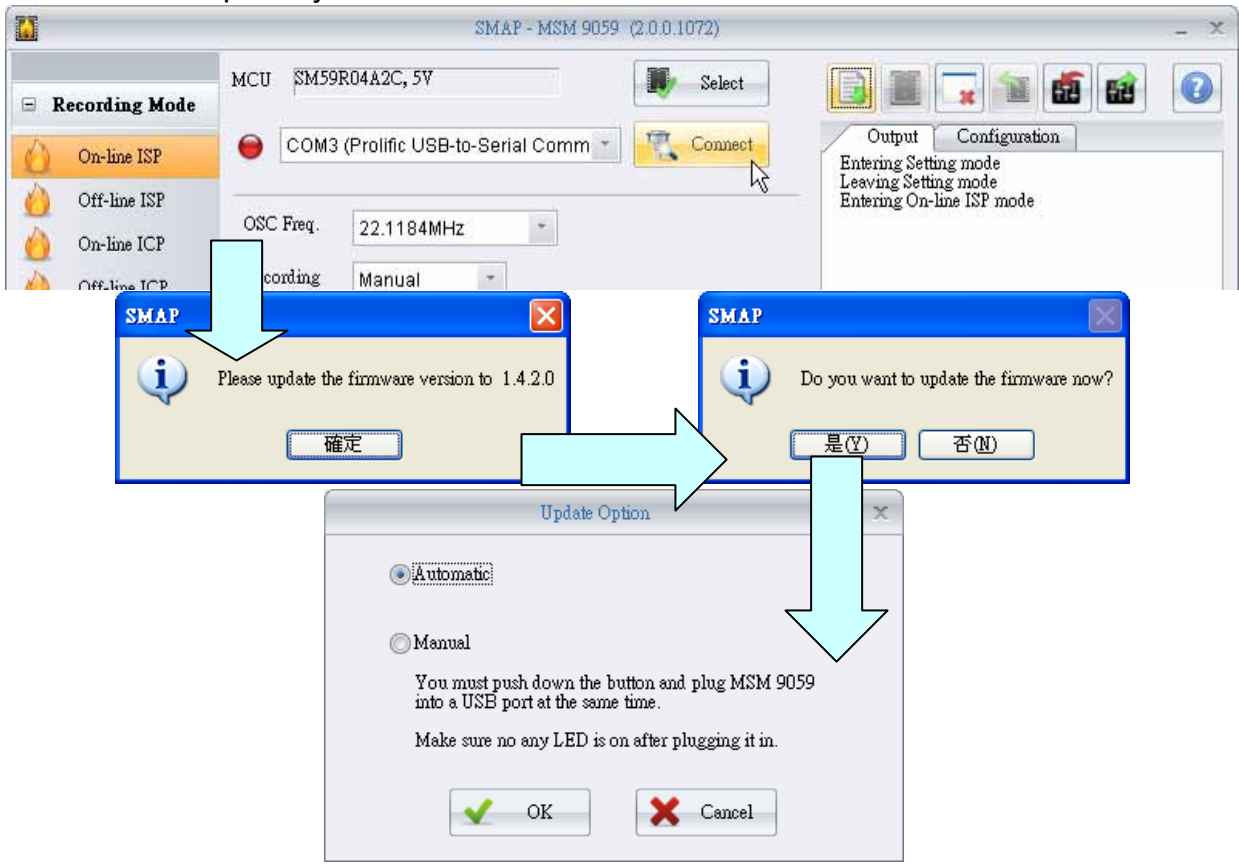

9.2.2 Select FW-9059VXXX.hex then click <Open>.

| 開啓                                                                  |                   |                  |   |     |     | ? 🔀  |
|---------------------------------------------------------------------|-------------------|------------------|---|-----|-----|------|
| 查詢(]):                                                              | 6059              |                  | * | G 🦻 | ۳ 🕫 |      |
| 3000000000000000000000000000000000000                               | ा हि₩-9059V1420   | ).hex            |   |     |     |      |
| <b></b><br>反正<br>反正<br>反正<br>反正<br>反正<br>反正<br>反正<br>反正<br>反正<br>反正 |                   |                  |   |     |     |      |
| <b>沙</b><br>我的文件                                                    |                   |                  |   |     |     |      |
| <b>夏</b> 夏<br>我的電腦                                                  |                   |                  |   |     |     |      |
|                                                                     |                   |                  |   |     |     |      |
| 網路上的芳鄰                                                              | 檔名(N):            | FW-9059V1420.hex |   |     | ~   | 開啓の入 |
|                                                                     | 檔案類型( <u>T</u> ): | HEX file (*.hex) |   |     | *   | 取消   |

Specifications subject to change without notice, contact your sales representatives for the most recent information. ISSFT-0041 14 Ver. A 2011/04

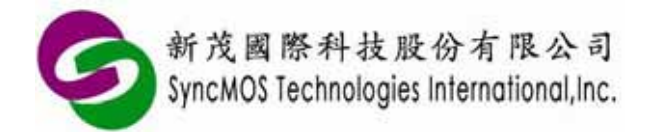

| 923   | SMAP shows | "Clear offline | data succeeded!" | means finished | firmware update |
|-------|------------|----------------|------------------|----------------|-----------------|
| 0.2.0 |            |                |                  |                | minimule upuale |

|                                                                                                    | SMAP - MSM 9059 (2.0.0.1072)                                                                                                    | - ×                                                                                                    |
|----------------------------------------------------------------------------------------------------|----------------------------------------------------------------------------------------------------|----------------------------------------------------------------------------------------------------|
| Recording Mode         On-line ISP         Off-line ISP         On-line ICP         Off-line ICP         Off-line ICP         Setting | MCU SM59R04A2C, 5V<br>About<br>Writer<br>MSM 9059 Change Clear<br>Firmware<br>COM3 (Prolific USB-to-Serial Comm I) Update<br>Version 1.4.2.0<br>Configuration<br>Language English<br>Reload the program Files automatically | Output       Configuration         Entering Setting mode       Entering Setting mode         Leaving Setting mode       Entering On-line ISP mode         Connectting succeeded!       Leaving Setting mode         Leaving On-line ISP mode       Connectting succeeded!         Leaving Setting mode       Setting mode         Scanning On-line ISP mode       Setting mode         Scanning.       Scanning         Scanning succeeded!       Programming succeeded!         Protecting.       Protecting         Protecting succeeded!       Resetting MCU         Resetting MCU succeeded!       Connectting succeeded!         Connectting succeeded!       Connectting succeeded!         Connectting succeeded!       Connectting succeeded!         Cear offline data       Clear offline data         Clear offline data succeeded!       Connectting the vriter |
|                                                                                                    | 新茂國際科技股份有限公司<br>SyncMOS Technologies International,Inc.                                                                                                    | Clear offline data succeeded!                                                                                                    |

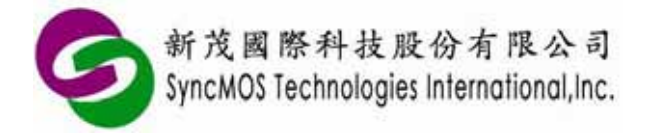

- 9.3 Manual update for firmware:
  - 9.3.1 If automatic update failed, you must use manual update. You must push down the button and plug MSM9059 into a USB port at the same time. Then click <Update> button.

|                                                                    | SMAP - MSM 9059 (2.0.0.1072)                                                                                                    | _ ×     |
|--------------------------------------------------------------------|----------------------------------------------------------------------------------------------------|---------|
| Recording Mode      On-line ISP      Off-line ISP      On-line ICP | MCU SM59R04A2C, 5V<br>About<br>Writer<br>MSM 9059                                                                                                    | <b></b> |
| Off-line ICP                                                       | Firmware COM3 (Prolific USB-to-Serial Comm I  Version                                                                                                    |         |
|                                                                    | Update Option       ×         Automatic       •         •       Manual         You must push down the button and plug MSM 9059 into a USB port at the same time.       9059 into a USB port at the same time.         Make sure no any LED is on after plugging it in.       •         •       •       •         •       •       •         •       •       •         •       •       •         •       •       •         •       •       •         •       •       •         •       •       •         •       •       •         •       •       • |         |

9.3.2 Select FW-9059VXXX.hex then click <Open>.

| 開啓                 |                   |                  |            |       |          | ? 🛛 |
|--------------------|-------------------|------------------|------------|-------|----------|-----|
| 查詢(1):             | 9059              |                  | <b>~</b> ( | G 🦻 I | • 📰 🏓    |     |
| 我最近的文件             | FW-9059V1420      | ).hex            |            |       |          |     |
| <b>ট</b><br>点面     |                   |                  |            |       |          |     |
| 我的文件               |                   |                  |            |       |          |     |
| <b>夏</b> 夏<br>我的電腦 |                   |                  |            |       |          |     |
|                    |                   |                  |            |       |          |     |
| 網路上的芳鄰             | 檔名(N):            | FW-9059V1420.hex |            |       | <b>~</b> | 開啓の |
|                    | 檔案類型( <u>T</u> ): | HEX file (*.hex) |            |       | ✓ (      | 取消  |

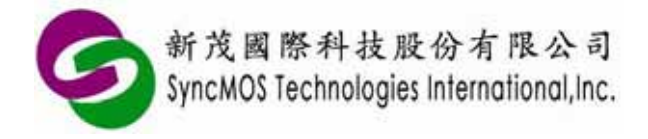

#### 10 User interface of SMAP:

10.1 Operation modes:

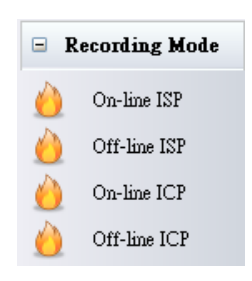

10.1.1 **On-line ISP**: MSM9059 must connect to PC and program by UART. Please set frequency according to the target frequency.

| OSC Freq. | 22.1184MHz |  |
|-----------|------------|--|
| Recording | Manual 🔹   |  |
|           |            |  |

- 10.1.2 **Off-line ISP**: You can send code to MSM9059 before programming. MSM9059 doesn't connect to PC during ISP programming.
- 10.1.3 **On-line ICP**: MSM9059 must connect to PC and program by IIC.
- 10.1.4 **Off-line ICP**: You can send code to MSM9059 before programming. MSM9059 doesn't connect to PC during ICP programming.
- 10.2 Connecting COM Port: Click **<Connect>** to link PC and MSM9059.

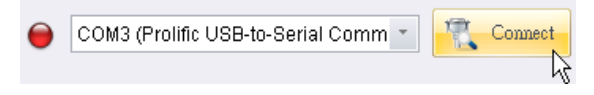

#### 10.3 Selecting program files:

10.3.1 Click **<Select>** then SMAP will pop up "Select Program File(s)" window. Click **<Open>** to load your file. (XXX.HEX or XXX.BIN)

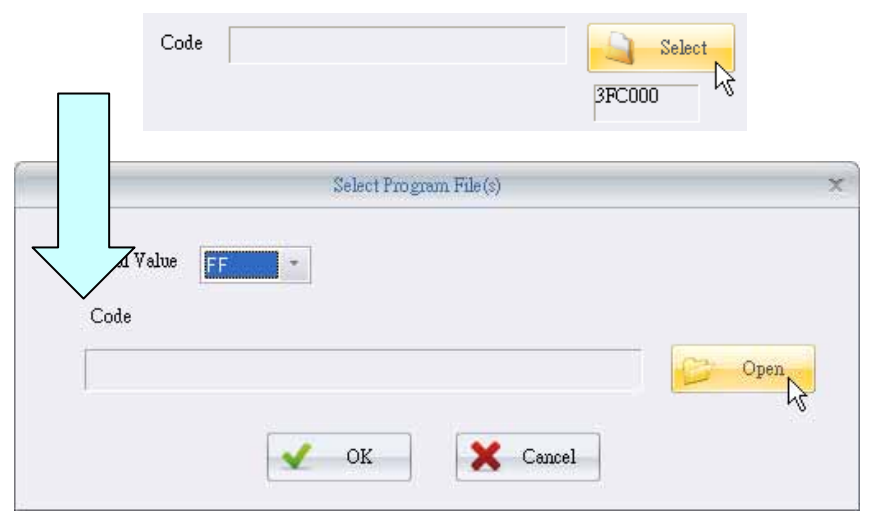

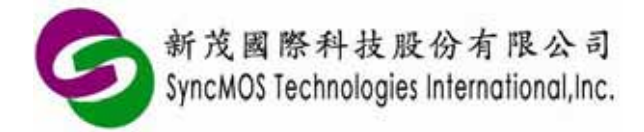

10.3.2 When you need to load main code and ISP code together, you can load code and ISP separately.

| Select Program File(s)                              | x      |
|-----------------------------------------------------|--------|
| Initial Value FF                                    |        |
| C:\Program Files\SyncMOS\S\user_command_isp_asm.hex | 🍃 Open |
| C:\Program Files\SyncMOS\SyncMO\ISP_59R04A2_V01.bin | 🍃 Open |
| OK Cancel                                           |        |

#### 10.4 Configuration:

10.4.1 Configuration option: Please set needed option. MSM9059 will program configuration during program process.

| / | Output Configu    | ration            |   |
|---|-------------------|-------------------|---|
|   | Watch Dog         | N                 |   |
|   | Watch Dog         | Enable            |   |
|   | MCU Speed         |                   |   |
|   | MCU Speed         | Ext. OSC          |   |
|   | Pin Function      |                   |   |
|   | Pin Function      | Disable           |   |
|   | RESET             | RESET             |   |
|   | OCI_SDA           | OCI_SDA           | ≡ |
|   | ALE               | ALE               |   |
|   | OCI_SCL           | OCI_SCL           |   |
|   | Reset Time        |                   |   |
|   | Reset Time        | 25 ms             |   |
|   | ISP Block (N)     |                   |   |
|   | ISP Block (N)     | N=2 (3E00H)       |   |
|   | ISP Entry Mech.   |                   |   |
|   | Addr.(\$0000)=FFH | Power On Enabled  |   |
|   | Addr.(\$0000)=FFH | Pad Reset Enabled |   |
|   | P2.6+P2.7 = 0 (2) | Power On Enabled  |   |
|   | P2.6+P2.7 = 0 (2) | Pad Reset Enabled |   |

10.4.2 Reading configuration: Click "Reading configuration" icon to read configuration.

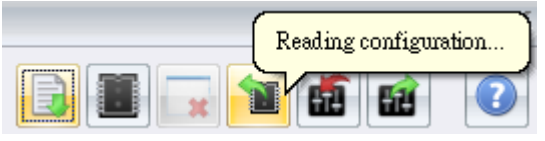

Specifications subject to change without notice, contact your sales representatives for the most recent information.ISSFT-004118Ver. A2011/04

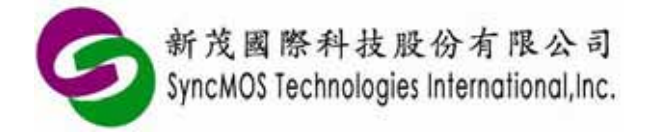

#### 10.5 Buffer:

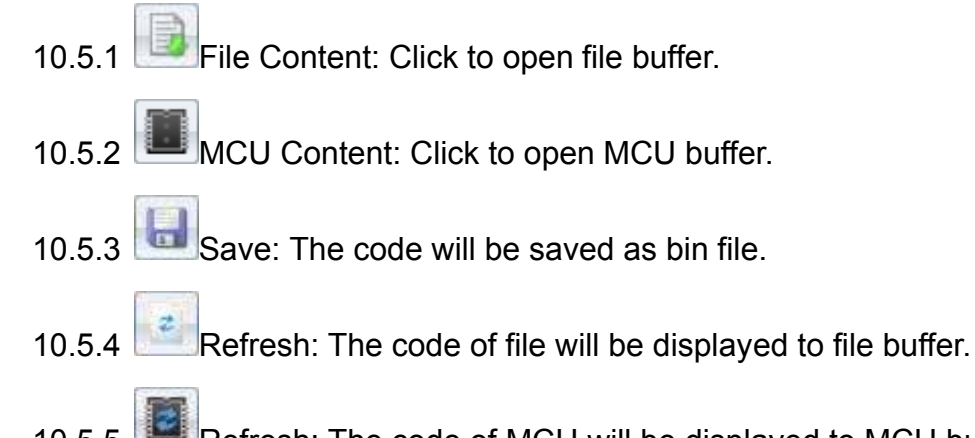

Refresh: The code of MCU will be displayed to MCU buffer. 10 5 5

| File                                                                                                    | x                                                                                                    | MCU 2 |
|----------------------------------------------------------------------------------------------------|----------------------------------------------------------------------------------------------------|-------|
|                                                                                                    | 3F621D                                                                                                    |       |
| 0000         01         25         FF         FF         F | FF FF FF       FF         FF FF FF       FF         FF FF FF       FF         FF FF       FF         FF FF       FF         S0       75         A8       C0         C0       E0         20       E5         20       E5         20       E5         20       E5         20       E5         20       E5         20       E5         20       E5         20       E5         20       E5         20       E5         20       E5         20       E5         21       31         28       29         20       E5         FF       FF         FF       FF         FF       FF         FF       FF         FF       FF         FF       FF         FF       FF         FF       FF         FF       FF         FF       FF         FF       FF         FF       FF         FF |       |
| 국 국국 국국 국국 국국 국국 국국 국국 국국 국국 국국 국국 국국 구국 11.1 12 12 12 12 12 12 12 12 12 12 12 12 12                                                                                                    |                                                                                                    | Close |

File buffer

MCU buffer

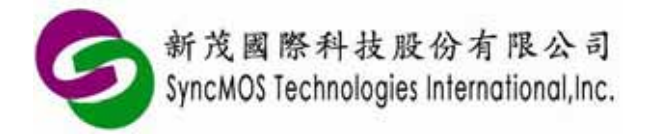

#### 11 ISP tutorials:

11.1 Hardware connection modes:

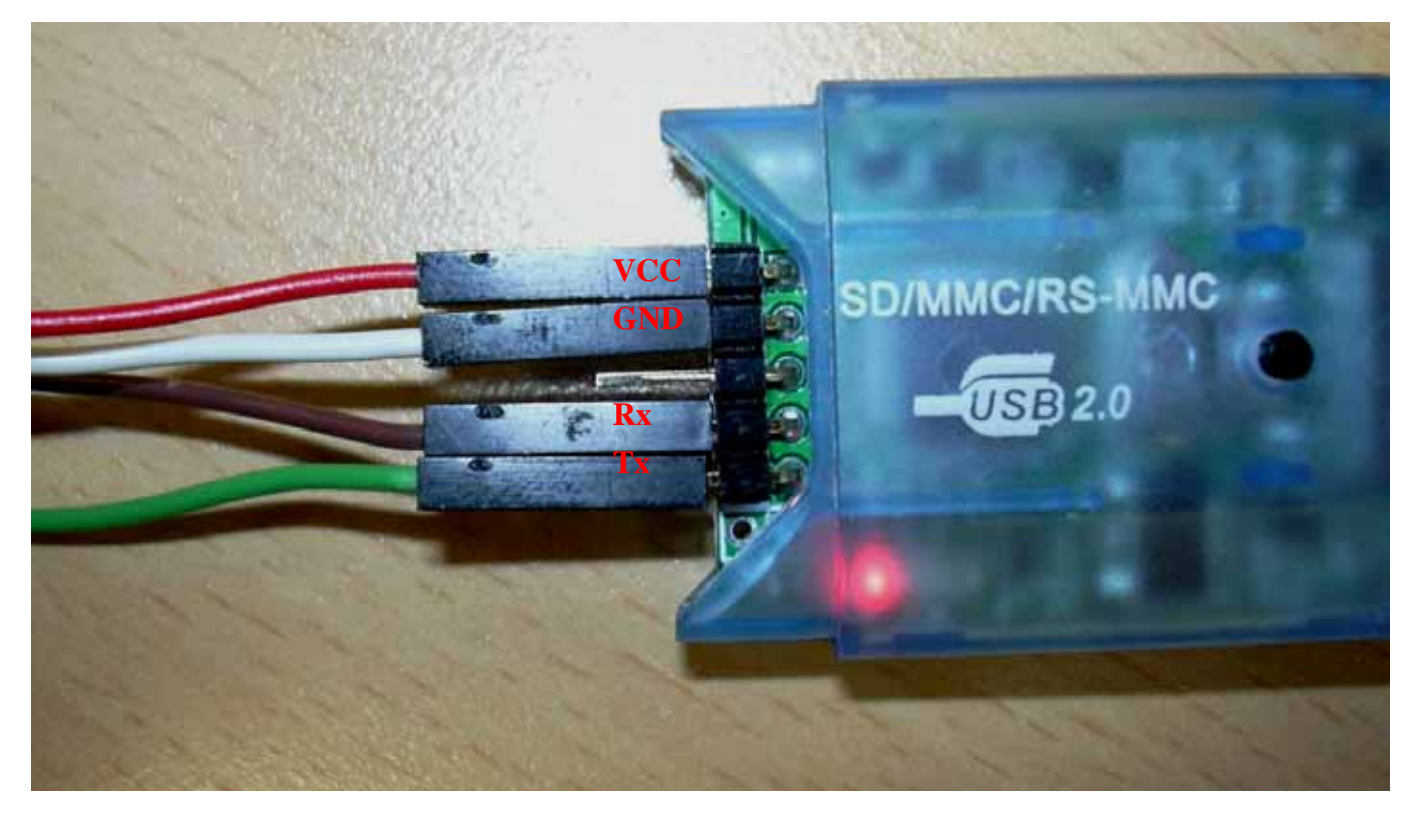

11.1.1 Please set your frequency of the target board.

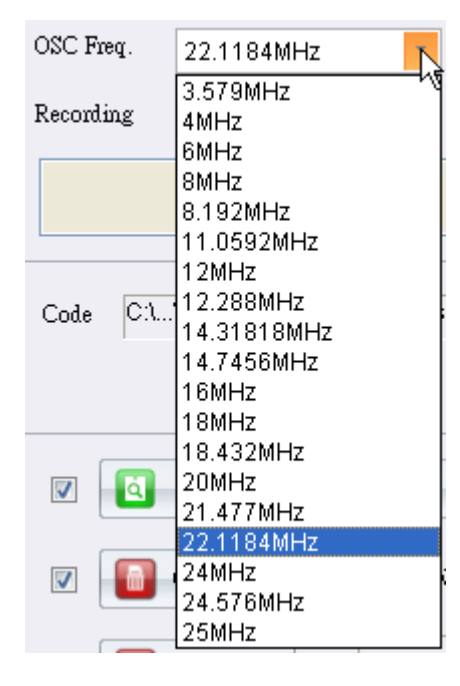

#### 11.2 Manual recording:

11.2.1 Please let MCU enter ISP mode by hardware or software mechanism.Specifications subject to change without notice, contact your sales representatives for the most recent information.ISSFT-004120Ver. A2011/04

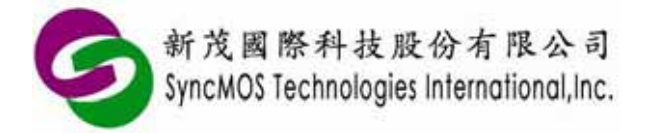

- 11.2.2 Set chip, frequency, comport, and select < Manual>.
- 11.2.3 Select hex file or bin file and tick wanted functions of the recording block, then click <**Autorun>**. If you want single step operation, you merely click **<Scan>**, **<Chip Erase>**, <**Program> <Protect> <MCU Reset>**

| A.                                          | IDMAP - MIIM 9059 (2.0.0.1072                                                                                                    |                                                                                                    |  |  |
|---------------------------------------------|----------------------------------------------------------------------------------------------------|----------------------------------------------------------------------------------------------------|--|--|
| Recording Mode                              | MCU EM59R04A2C, 5V                                                                                                    | dect 🗾 🧾 🗐 🐨 🕢                                                                                        |  |  |
| On-line ISP                                 | 😑 COM3 (Prolific USB-to-Serial Comm 👘 🥂 Co                                                                                                    | nnect Output Configuration<br>Entering On-line ISP mode                                               |  |  |
| Otf-line ISP<br>On-line ICP<br>Otf-line ICP | OSC Freq. 22.1184MHz   OSC Freq. 22.1184MHz  Recording Manual  Manual |                                                                                                    |  |  |
| Option 3ethng                               | Code C1_luser_command_isp_asm hex 39621D                                                                                                    | Profecting<br>Profecting<br>Profecting succeeded!<br>Reating MCU succeeded!<br>Reating MCU succeeded! |  |  |
|                                             | Scan ISP     Aukorun     Chup Erzee     Maid 2/N                                                                                                    |                                                                                                    |  |  |
|                                             | 2 Protect                                                                                                    | Resetting MCU succeeded)                                                                              |  |  |
|                                             | 🗵 📴 MCU Reset                                                                                                    | nodA _ O                                                                                              |  |  |

- 11.3 Power-on recording:
  - (1) User can easily program IC through SMAP software, as long as power on user's target board. SM59RXX and SM39RXX series have the ISP entry mechanism of Rx inputting 2 clocks, exclusive of SM59R08/16A2. Other models need software method to detect Rx. If it receive 5 commands of 0x69, PC counter will jump to address of ISP code area.
  - (2) Press "Autorun" then SMAP will display "Detecting.....(0%)". Please reset MCU or power on your target board, SMAP will start programming.

| Detecting (0 %) |  |  |  |
|-----------------|--|--|--|
|                 |  |  |  |
| Abort           |  |  |  |

(3) When finish programming, SMAP shows "MCU Reset Succeeded!".

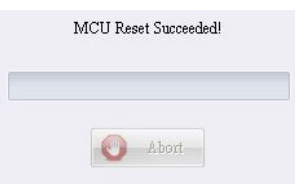

Specifications subject to change without notice, contact your sales representatives for the most recent information.ISSFT-004121Ver. A2011/04

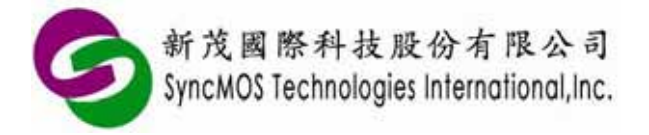

- 11.4 User-defined recording: User can define command as entry ISP password through SMAP software to run programming.
  - 11.4.1 Operating steps:
  - (1) Program sample code and ISP code into the IC.
  - (2) Power on your target board and connect to your MSM9059.
  - (3) Select "User-defined" and set baud rate speed according to customer's transmission speed. For example, we select 115200bps due to the sample code using 115200bps.
  - (4) Load sample code into SMAP. Key in your user-defined command into SMAP according to your receive command of UART interrupt subroutine. User-defined command length range is between 1~32 byte, and data type is hexadecimal.

|                                                            | SMAP - MSM 9059 (2.0.0.1072)                                                                                           |                     | - X |
|------------------------------------------------------------|----------------------------------------------------------------------------------------------------|---------------------|-----|
| 🖃 Recording Mode                                           | MCU SM59R04A2C, 5V                                                                                                    | <b>6</b>            | 0   |
| On-line ISP<br>Off-line ISP<br>On-line ICP<br>Off-line ICP | Code C1user_command_isp_asm.hex                                                                                        | le                  |     |
| 37 Setting                                                 | Image: Scen ISP     Image: Autorun       Image: Chip Errose     Image: Add S/N       Image: Program     Image: Autorun |                     |     |
|                                                            | Connecting                                                                                                    | succeeded!<br>Abort |     |

(5) Press "Autorun" then SMAP will start programming. When finish programming, SMAP shows "MCU Reset Succeeded!".

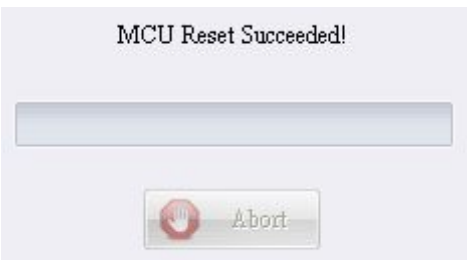

Specifications subject to change without notice, contact your sales representatives for the most recent information.ISSFT-004122Ver. A2011/04

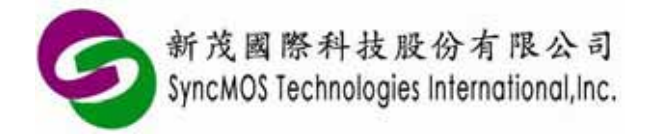

11.4.2 Flowchart:

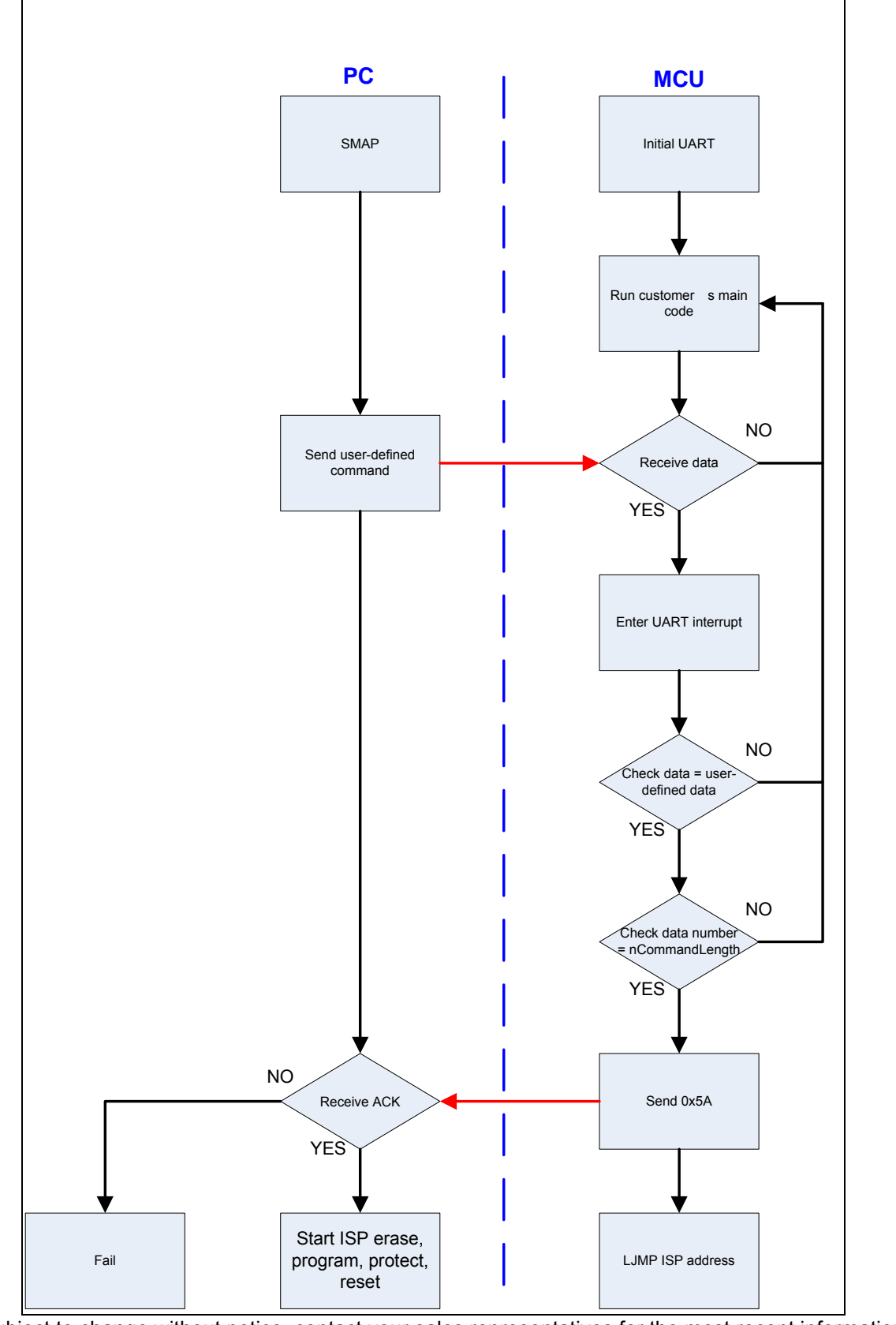

Specifications subject to change without notice, contact your sales representatives for the most recent information. ISSFT-0041 23 Ver. A 2011/04

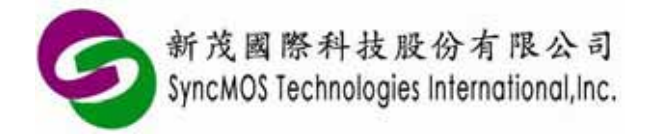

11.4.3 Sample code:

(1) Keil C:

```
//This sample code included
Description
                main.c、GoToISP_Low.A51
                #include "SM59D04G2.h"
main.c (Main
                #define nCommandLength 32
 program)
                #define nAckCommand
                                               0x5A
                unsigned char Uart CmdCount;
                unsigned char code CommandArray[nCommandLength]=
                {0x01, 0x02, 0x03, 0x04, 0x05, 0x06, 0x07, 0x08,
                 0x09, 0x10, 0x11, 0x12, 0x13, 0x14, 0x15, 0x16,
                 0x17, 0x18, 0x19, 0x20, 0x21, 0x22, 0x23, 0x24,
                 0x25, 0x26, 0x27, 0x28, 0x29, 0x30, 0x31, 0x32};
                extern GoToISP Low();
                void delayms(unsigned int mscnt)
                {
                     unsigned int i;
                     while(mscnt--)
                     {
                          for(i=0;i<250;i++);
                     }
                }
                void init_UART_timer1(unsigned char BR)
                {
                     SCON = 0x50;
                                         //SCON: serail mode 1, 8-bit UART, enable receive
                                         //TMOD: timer 1, mode 2, 8-bit reload
                     TMOD = 0x22;
                     PCON = 0x80;
                                         //SMOD = 1;
                     TH1 = BR:
                                         //Baud:57600 fosc=22.1184MHz
                                    //timer 1 run
                     TR1 = 1 ;
                     EA = 1;
                                               //all interrupt enable
                     ES = 1;
                                              //UART enable
                }
                void init_UART_timer2(unsigned int T2value)
                {
                     RCAP2L = (char)T2value;
                     RCAP2H = (char)(T2value>>8);
                     T2CON = 0x34;
                     SCON = 0x50:
                     EA = 1:
                                               //all interrupt enable
                                              //UART enable
                     ES = 1;
                }
                void main(void)
                {
                     init_UART_timer2(0xFFFA);//choise Timer 1 or Timer 2 as baud rate generator
                     //init_UART timer1(0xFF);
                     //SyncMOS GoToISP via UART
                     //TH1 = 0xFF;
                                         //12T, 3.579MHz(19200), 11.0592MHz(57600)
                                         // 6T, 3.579MHz(38400), 11.0592MHz(115200)
```

新茂國際科技股份有限公司 SyncMOS Technologies International,Inc.

#### SyncMOS MSM9059 User's Manual

|              | //TH1 =               | 0xFE;                    | //12T, 14.31818MHz(38400), 22.1184MHz(57600), 14.7456MHz(38400)                                                                                             |
|--------------|-----------------------|--------------------------|----------------------------------------------------------------------------------------------------|
|              | //TH1 =               | 0xFD;                    | // 61, 22.1184MHz(115200)<br>//12T, 4MHz(7200), 8MHz(14400), 8.192MHz(14400), 16MHz(28800)<br>// 6T, 4MHz(14400).8MHz(28800), 8.192MHz(28800), 16MHz(57600) |
|              | //TH1 =               | 0xFC;                    |                                                                                                    |
|              | //TH1 =               | 0xFB;                    | // 61, 14.31818MHz(38400), 14.7456MHz(38400)<br>//12T, 18.432MHz(19200)<br>// 6T. 18.432MHz(38400)                                                          |
|              | //TH1 =               | 0xF7;                    | //12T, 24.576MHz(14400), 25MHz(14400)                                                                                                    |
|              | //TH1 =               | 0xF5;                    | // 61, 24.576MH2(28800), 25MH2(28800)<br>//12T, 20MHz(9600)<br>// 6T. 20MHz(19200)                                                                          |
|              | //TH1 =               | 0xF3;                    | //12T, 6MHz(2400), 12MHz(4800), 24MHz(9600)                                                                                                    |
|              | while(1)              | )                        | // 01, 01/12/4000), 12/01/2(9000), 24/01/2(19200)                                                                                                    |
|              | {<br>P(               | $) = 0 \times F0^{-1}$   | delayms(300)                                                                                                    |
|              | PC                    | $0 = 0 \times 0 F;$      | delayms(300);                                                                                                    |
|              | // P2<br>// P2        | 2 = 0x⊢0;<br>2 = 0x0F;   | delayms(300);<br>delayms(300);                                                                                                    |
|              | }                     | ,                        |                                                                                                    |
|              | void serial(vo        | id) interrupt 4          |                                                                                                    |
|              | {<br>if(RI)           |                          |                                                                                                    |
|              | {<br>;f/(             |                          | nmandArray[HartCmdCount])                                                                                                    |
|              | III                   | UartCmdC                 | Count++;                                                                                                    |
|              | els                   | Se<br>LlartCmdC          | Count=0:                                                                                                    |
|              | RI                    | = 0 ;                    | , , , , , , , , , , , , , , , , , , ,                                                                                                    |
|              | if(\<br>{             | UartCmdCour              | nt==nCommandLength)                                                                                                    |
|              | L L                   | IE = 0x00;               | //disabling interrupt                                                                                                    |
|              |                       | SBUF = n.<br>while(!TI): | AckCommand;                                                                                                    |
|              |                       | TI = 0;                  |                                                                                                    |
|              |                       | GoToISP_                 | Low(); //LJMP 3E00H ISP code address                                                                                                    |
|              | }                     |                          |                                                                                                    |
|              | else                  |                          |                                                                                                    |
|              | TI:                   | =0;                      |                                                                                                    |
| GoToISP_Low. | ; GoToISP_Lo          | ow.A51                   |                                                                                                    |
| A51          | NAME Go               | oToISP_Low               |                                                                                                    |
|              | PR?GoToIS?<br>PUBLIC  | P_Low?GOT<br>GoToISP_    | OISP_LOW SEGMENT CODE<br>Low                                                                                                    |
|              | RSEG<br>USING         | ?PR?GoTols<br>0          | SP_Low?GOTOISP_LOW                                                                                                    |
|              | GoToISP_Lov<br>MOV DI | w:<br>PTR,#3E00H         | ;LJMP 3E00H ISP code address                                                                                                    |

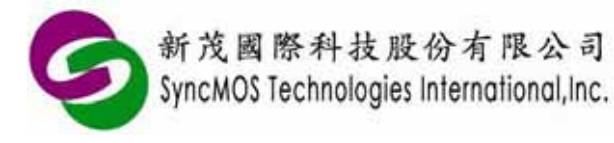

|   | PUSH DPL |  |
|---|----------|--|
|   | PUSH DPH |  |
|   | RETI     |  |
|   | END      |  |
| L |          |  |

| Description  |                                                                                                    |
|--------------|----------------------------------------------------------------------------------------------------|
| Main program | nCommandLength EQU 32 ;setting command length by user<br>UARTCmdCount EQU 20H<br>T2CON EQ U 0C8H<br>RCAP2L EQU 0CAH<br>RCAP2H EQU 0CBH                                                                                                    |
|              | ORG 0000H<br>AJMP ISP_Entry<br>ORG 0023H<br>AJMP UART_INTERRUPT                                                                                                    |
|              | ISP_Entry:<br>ACALL SyncMOS_GoToISP ;initial setting                                                                                                    |
|              | ;;; main code start                                                                                                    |
|              | /* LED display demo */<br>MOV DPTR,#TABLE_01 ;DPTR point to data area<br>START:                                                                                                    |
|              | MOVR0,#0 ;<br>MOVR1,#8 ;8 datas<br>LOOP:                                                                                                    |
|              | MOVA,R0 ;put R0 contect to A<br>MOVC A,@A+DPTR ;use indirect address get data, and put into A<br>MOVP0,A ;put ACC to Port 0<br>MOVP1,A ;put ACC to Port 1<br>ACALL DELAY100MS ;delay 0.1 second<br>INC R0 ;R0 point to next data<br>DJNZ R1,LOOP ;if R1 != 0 then jump to LOOP<br>SJMP START ;if R1=0 then jump to START |
|              | DELAY100MS:<br>MOV R5 #10 · Dealy 10x10ms=100ms                                                                                                    |
|              | DELAY10MS:<br>MOV R6 #50 ;delay time 10ms @ 11 0592MHz                                                                                                    |
|              | DELAY01:                                                                                                    |
|              | DJNZ R7,\$ ; Inner loop delay<br>DJNZ R6,DELAY01 ;<br>DJNZ R5,DELAY10MS                                                                                                    |
|              |                                                                                                    |
|              | TABLE_01:<br>DB 11100111B<br>DB 11000011B<br>DB 10000001B                                                                                                    |

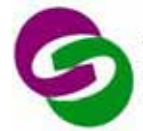

新茂國際科技股份有限公司 SyncMOS Technologies International, Inc.

| DB 0000000B<br>DB 1000001B<br>DB 11000011B<br>DB 11100111B<br>DB 1111111B                                                                           |
|----------------------------------------------------------------------------------------------------|
| ;;;<br>;;; main code End<br>;;;                                                                                                    |
| ;;;<br>;;; SyncMOS_GoToISP Subroutine<br>;;;<br>SyncMOS_GoToISP:                                                                                    |
| ;;;=====UART Timer1 setting==========<br>;MOV TMOD,#00100001B ;Timer 1 is mode1 is mode 2, Timer 0 is mode 1                                        |
| ;;;<br>;MOV TH1,#0FFH ;baud rate, 12T, 3.579MHz(19200), 11.0592MHz(57600)                                                                           |
| ;MOV TH1,#0FEH ;baud rate, 12T, 14.31818MHz(38400), 22.1184MHz(57600),<br>14.7456MHz(38400)                                                         |
| ; 6T, 22.1184MHz(115200)<br>;MOV TH1,#0FDH ;baud rate, 12T, 4MHz(7200), 8MHz(14400), 8.192MHz(14400),<br>16MHz(28800)                               |
| ; 6T, 4MHz(14400),8MHz(28800), 8.192MHz(28800),<br>16MHz(57600)                                                                                     |
| ;MOV TH1,#0FCH ;baud rate,<br>; 6T, 14.31818MHz(38400), 14.7456MHz(38400)                                                                           |
| ;MOV TH1,#0FBH ;baud rate, 12T, 18.432MHz(19200)<br>; 6T, 18.432MHz(38400)                                                                          |
| ;MOV TH1,#0F7H ;baud rate, 12T, 24.576MHz(14400), 25MHz(14400)<br>; 6T , 24.576MHz(28800), 25MHz(28800)                                             |
| ;MOV TH1,#0F5H ;baud rate, 12T, 20MHz(9600)<br>; 6T, 20MHz(19200)                                                                                   |
| ;MOV IH1,#0F3H ;baud rate, 121, 6MHz(2400), 12MHz(4800), 24MHz(9600)<br>; 6T, 6MHz(4800), 12MHz(9600), 24MHz(19200)                                 |
| ;MOV PCON,#1000000B ;set SMOD = 1                                                                                                    |
| ;;;=====UART Timer2 setting=========<br>;choise Timer 1 or Timer 2 as baud rate generator<br>MOV RCAP2H,#0FFH<br>MOV RCAP2L,#0FAH<br>MOV T2CON,#34H |
| ,,,,==================================                                                                                                    |
| UART_INTERRUPT:<br>JB RI,RX ; if RI=1 jump RX,else clear TI<br>CLR TI<br>RETI<br>RX:                                                                |
| CLR RI                                                                                                    |

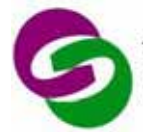

新茂國際科技股份有限公司 SyncMOS Technologies International, Inc.

| PUSHACC                                                                       |
|-------------------------------------------------------------------------------|
| PUSH DPL                                                                      |
| PUSH DPH                                                                      |
| MOV A, UARTCmdCount                                                           |
| MOV DPTR,#COMMAND_TABLE                                                       |
| MOVC A,@A+DPTR                                                                |
| CJNE A,SBUF,CLR_UARTCmdCount                                                  |
| INC UARTCmdCount                                                              |
| MOV A, UARTCmdCount                                                           |
| CJNE A,#nCommandLength,RETURN                                                 |
| CLR EA                                                                        |
| MOV SBUF,#5AH ;transmit ack                                                   |
| MOV DPTR,#3E00H ;LJMP 3E00H ISP code address                                  |
| PUSH DPL                                                                      |
| PUSH DPH                                                                      |
| JNB TI,\$                                                                     |
| CLR TI                                                                        |
| MOV T2CON,#00H ;disabling T2 because using T1 baud rate generator in ISP code |
| RETI                                                                          |
| CLR_UARTCmdCount:                                                             |
| MOV UARTCmdCount,#00H                                                         |
| RETURN:                                                                       |
| POP DPH                                                                       |
| POP DPL                                                                       |
| POPACC                                                                        |
| RETI                                                                          |
| COMMAND_TABLE:                                                                |
| DB 01H,02H,03H,04H,05H,06H,07H,08H ;to define command by user                 |
| DB 09H,10H,11H,12H,13H,14H,15H,16H                                            |
| DB 17H,18H,19H,20H,21H,22H,23H,24H                                            |
| DB 25H,26H,27H,28H,29H,30H,31H,32H                                            |
| END END                                                                       |

Note:

The sample codes attach in SMAP setup directory "C:\Program Files\SyncMOS\ SyncMOS Writers\SMAP\OnlineUpdate\User-defined".

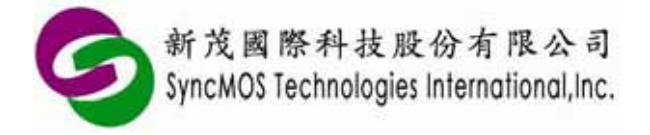

#### 12 ICP tutorials:

12.1 Please connect OCI\_SCL, OCI\_SDA, VCC, GND with MSM9059. Press "Autorun" then SMAP will start ICP programming.

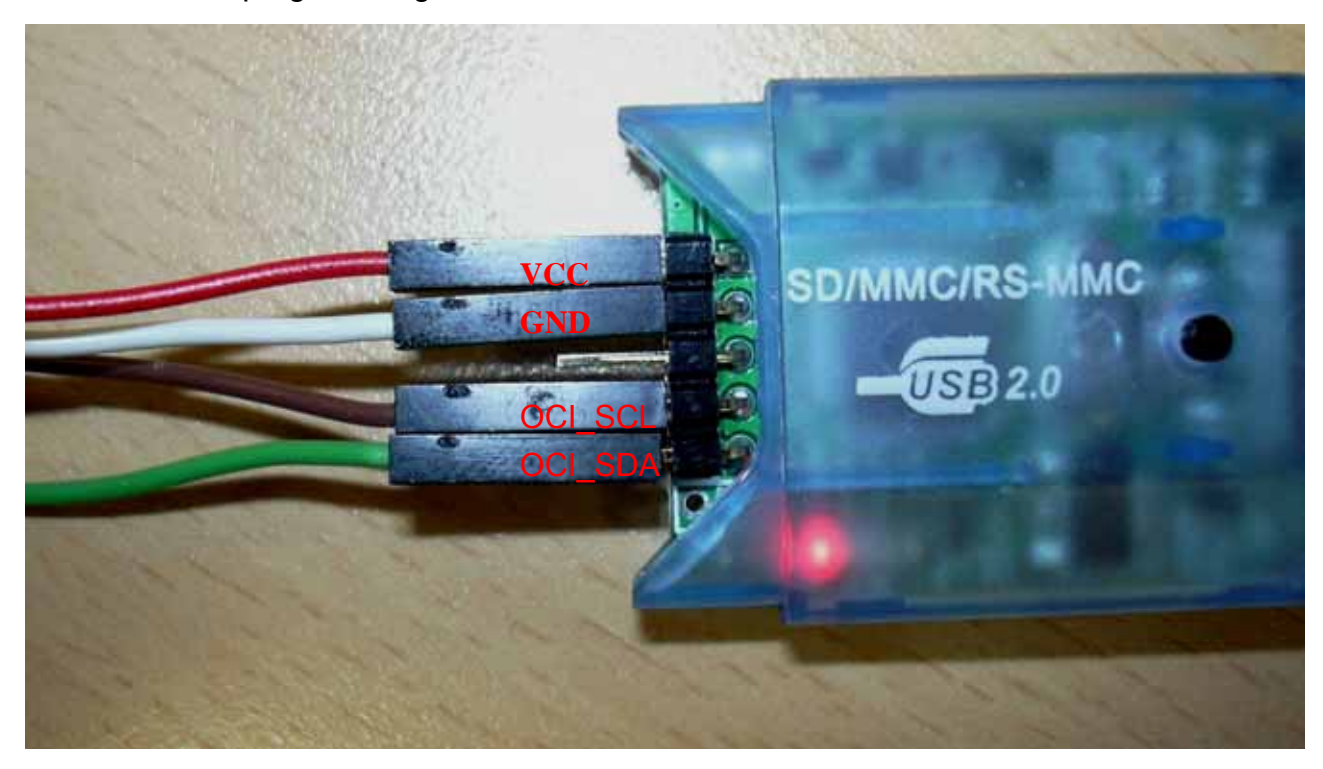

- 12.2 If OCI\_SCL、OCI\_SDA as GPIO, that caused enter ICP mode failed. As long as enter ICP mode during power-on.
- (1) Please power off your target board.
- (2) Press "Autorun" then SMAP will display "Detecting.....(0%)". Please reset MCU or power on your target board, SMAP will start programming.

|  | Detectin | g (0 % | 6) |
|--|----------|--------|----|
|  |          |        |    |
|  |          | Abort  | ]  |

(3) When finish programming, SMAP shows "MCU Reset Succeeded!".

| MCU Reset Succeeded! |  |
|----------------------|--|
|                      |  |
| Abort 🕥              |  |

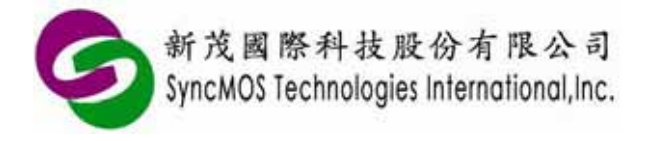

#### 13 Off-line tutorials:

- 13.1 Off-line ICP:
  - 13.1.1 Select the tasks you want to perform and click **<Autorun>** to allow the MSM9059 record all of the source code into its flash. Then, the massage will pop up: Transmitting succeeded!

| Chip Erase         |                         |
|--------------------|-------------------------|
| ☑ Blank Check      |                         |
| V Program          |                         |
| ▼Verify            |                         |
| Protect            |                         |
| Counter 1000       |                         |
| Read Counter       |                         |
| Total NIL D26 Read | Transmitting succeeded! |
| Remain NIL         |                         |
|                    | Abort                   |

- 13.1.2 Disconnect USB and press button to perform off-line recording. During the recording. LED will flash yellow until the task is finished. When the LED turn green, the off-line recording task is completed. If OCI\_SCL, OCI\_SDA as GPIO, as long as enter ICP mode during power-on.
- 13.2 Off-line ISP:
  - 13.2.1 Select the tasks you want to perform and click **<Autorun>** to allow the MSM9059 record all of the source code into its flash. Then, the massage will pop up: Transmitting succeeded!

| 🔽 Chip Erase | ,            | —                       |
|--------------|--------------|-------------------------|
| 📝 Program    | Counter 1000 |                         |
| 🔽 Protect    |              |                         |
| 🔽 MCU Rese   | et 📑 Autorun |                         |
| ∟ Read Count | er           | T                       |
| Total        | NIL DE Read  | Transmitting succeeded! |
| Remain       | NIL          | - Abort                 |

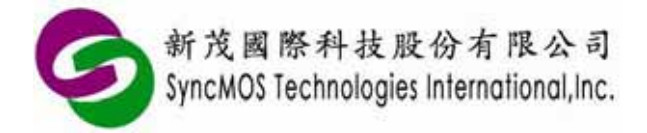

13.2.2 Disconnect USB and press button to perform off-line recording. During the recording. LED will flash yellow until the task is finished. When the LED turn green, the off-line recording task is completed.